# **Getting Started**

Last Modified on 06/24/2025 5:10 pm EDT

#### **Record Locator Setup Checklist:**

- Required: Set up 'Record Locator Consent' Usage Checkbox This setup item exists within Setup > Patients > Gear > Setup > Miscellaneous > 'Record Locator Consent' and typically requires an Practice Admin to modify depending on existing role configurations.
- Required: Set up Role 'Surescripts Record Locator' This role allows users to see/use the Surescripts Record Locator chart tab.
- Optional: Consent Letter for Intake Set up the 'Populate RLE Consent' checkbox to automate patient consent in conjunction with Intelligent Intake. Typically this would be your Privacy Practices or Information Sharing Policy, this is unique to your practice.
- **Required: Chart Tabs Favorites Setup** Surescripts Record Locator must be added to your Setup Favorites for it to be displayed within your Chart Tabs.

## **Record Locator Consent Setup**

You must first enable the Record Locator Consent > **Usage** in order for the functionality to be available to your practice database.

Required Patient Miscellaneous Configuration: Usage Checkbox needs to be selected.

1. Click on the Setup portal.

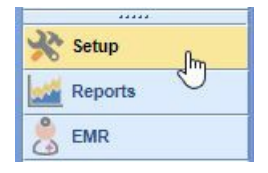

2. Select Patients

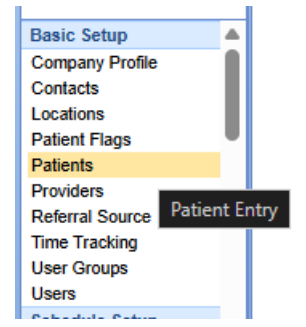

- 3. Click the Gear Icon in the top right next to the search field
- 4. Select Setup > Miscellaneous

| New Patient Setup 🔎 🔯                                                         |                                         |  |  |  |  |  |  |
|-------------------------------------------------------------------------------|-----------------------------------------|--|--|--|--|--|--|
|                                                                               | Security<br>Screen<br>Company<br>User   |  |  |  |  |  |  |
| Case Management<br>Case Management Status<br>Miscellaneous<br>Service Request | Setup<br>Related setup windows<br>Audit |  |  |  |  |  |  |
| Dialysis Modalities<br>Dialysis Events                                        | Refresh<br>Close                        |  |  |  |  |  |  |

5. Find the item titled 'Record Locator Consent' and select the "Usage" checkbox

|                                                                                                    |                                                                                         | Patient Miscellaneous Setup #10 | ¢ |
|----------------------------------------------------------------------------------------------------|-----------------------------------------------------------------------------------------|---------------------------------|---|
| Description Appointment Reminders Chronic Care Management CKCC Status Health Information Exchange MDRevolution Status NY Preschool Billing OptimizeRx Prescription Education Record Locator Consent | ellaneous Setup Values  * Record Locator Consent e icates that this section can be used | ~<br>                           |   |

6. Click Save

#### Surescripts Record Locator Role Setup

You must turn on the Surescripts Record Locator role to use RecordSync:

**Required Role:** *Surescripts Record Locator* - this general role provides users access to see/use the Surescripts Record Locator chart tab.

1. Click on the **Setup** portal.

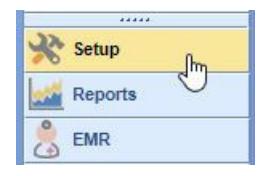

2. Select Roles under Administrative Setup.

|                      | _ |
|----------------------|---|
| Administrative Setup |   |
| Company Settings     |   |
| Patient Portal       |   |
| Roles                |   |
| Screen Settings      | - |
|                      |   |
| 🎇 Setup              |   |
| Reports              |   |
| 💆 EMR                |   |
| iScheduler           |   |
| 🏥 Billing            |   |
| eDocuments           |   |
| Desktop              |   |

3. Type Intake Assignment into the search box and hit the Magnifying Glass button.

| 🔒 🗸 Setup: Roles       |                                                  |
|------------------------|--------------------------------------------------|
| surescripts            | <mark>ç</mark> 🔒 🕹 🗅 🎜 🗖                         |
| Groups                 | Perform the search                               |
| Location Setup<br>Main | Intake Assignment     Intake Assignment Schedule |

4. The **Surescripts Record Locator role** should return and then be selected. Assign **Write** access to the appropriate roles.

| -                              |                                                |                                     |     | -    |        |       | - |
|--------------------------------|------------------------------------------------|-------------------------------------|-----|------|--------|-------|---|
| Groups                         | Screens                                        | Roles                               | Off | Read | Update | Write |   |
| EMR - ChartShareMD             | <ul> <li>Flowsheets</li> </ul>                 | <ul> <li>IAlmedsIncAdmin</li> </ul> | 0   | 0    | 0      | ۲     | N |
| Chart Tabs                     | Goals                                          | BillnetSolutionsAdmin               | 0   | 0    | 0      | ۲     | N |
| Processing                     | Health Exchange                                | Internal-IsalusHealthcareAdmin      | 0   | 0    | 0      | ۲     | ۷ |
| User Setup                     | LUC DOS Deped                                  | liSalusAdmin                        | 0   | 0    | 0      | ۲     |   |
| EMR - EMCoding                 | HIE PDF Report                                 | IISALUSHealthcareAdmin              | 0   | 0    | 0      | ۲     |   |
| rocessing                      | History                                        | IVarAdmin                           | ۲   | 0    | 0      | 0     |   |
| setup                          | HPI                                            | Admin                               | 0   | 0    | 0      | ۲     |   |
| Chert Take                     | Immunizations                                  | Analytics Cube                      | Õ   | õ    | Õ      |       |   |
| Conserval                      | Implantable Devices                            | Ancillary Medical Staff             | õ   | õ    | õ      |       |   |
| Patient Sature                 | Inpanaue Devices                               | Pilling                             | õ   | õ    | õ      | ě     |   |
| Patient SOAP                   | Medications                                    | Baing                               | õ   | Š    | ě      |       |   |
| Processing                     | Order Entry                                    | EmergencyAccess                     | 0   | 0    | 0      |       |   |
| Reporting                      | Patient Education                              | Front Office                        | 0   | 0    | 0      | ۲     |   |
| Setun                          | Pregnancy                                      | new                                 | 0   | 0    | 0      | ۲     |   |
| Supporting                     | Drogonou Minit                                 | Provider                            | 0   | 0    | 0      | ۲     |   |
| emplate Setup                  | Programcy visit                                | Read Only                           | 0   | 0    | 0      | ۲     |   |
| oDo                            | Problem List                                   |                                     |     |      |        |       |   |
| Iser Setup                     | ROS                                            |                                     |     |      |        |       |   |
| MR - Orders                    | SOAP Notes                                     |                                     |     |      |        |       |   |
| rocessing                      | <ul> <li>Surescripts Record Locator</li> </ul> |                                     |     |      |        |       |   |
| Reporting                      | Treatment Plans                                |                                     |     |      |        |       |   |
| Setup                          | Mala                                           |                                     |     |      |        |       |   |
| EMR - Prescriptions Management | Vitals                                         |                                     |     |      |        |       |   |
| Chart Tabs                     | Surescripts Record Locator                     |                                     |     |      |        |       |   |
| Rx Report                      |                                                |                                     |     |      |        |       |   |
| Setup                          |                                                |                                     |     |      |        |       |   |
| Supporting                     |                                                |                                     |     |      |        |       |   |
| External - FHIR                |                                                |                                     |     |      |        |       |   |
| Reporting                      |                                                |                                     |     |      |        |       |   |
| support                        |                                                |                                     |     |      |        |       |   |
| xternal - iPhone               |                                                |                                     |     |      |        |       |   |
| ccess                          |                                                |                                     |     |      |        |       |   |
| abinet                         |                                                |                                     |     |      |        |       |   |
| Menu Access                    |                                                |                                     |     |      |        |       |   |
| xternal - MyMedicalLocker      |                                                |                                     |     |      |        |       |   |
| Report                         |                                                |                                     |     |      |        |       |   |
| ietup                          |                                                |                                     |     |      |        |       |   |
| oDo                            |                                                |                                     |     |      |        |       |   |
| xternal - Patient Portal       |                                                |                                     |     |      |        |       |   |
| Cabinet                        |                                                |                                     |     |      |        |       |   |
| rocessing                      |                                                |                                     |     |      |        |       |   |
| xternal - Third Party Services |                                                |                                     |     |      |        |       |   |
| leporting                      |                                                |                                     |     |      |        |       |   |
| xternal - updox                |                                                |                                     |     |      |        |       |   |
| jetup                          |                                                |                                     |     |      |        |       |   |
| ioDo                           | -                                              |                                     |     |      |        |       |   |

5. Press the Save button to save your changes

### Intelligent Intake Consent & Letter Setup

**Optional Populate RLE Consent Checkbox:** You may select one of your existing letter templates or create a new letter to obtain consent for requesting and sharing the patient's data with the RecordSync integration. This is most commonly your existing Privacy Practice or Information Sharing Policy.

1. Click on the **Setup** portal.

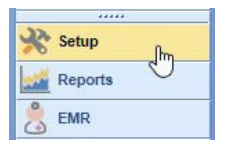

2. Select Letters under EMR Setup.

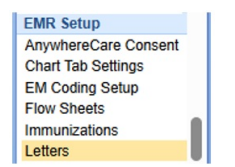

3. Select a Letter Template you would like to use for capturing consent, click Advanced, and check the "Populate RLE Consent" box. This letter is typically your Privacy Practices / Information Sharing Policy

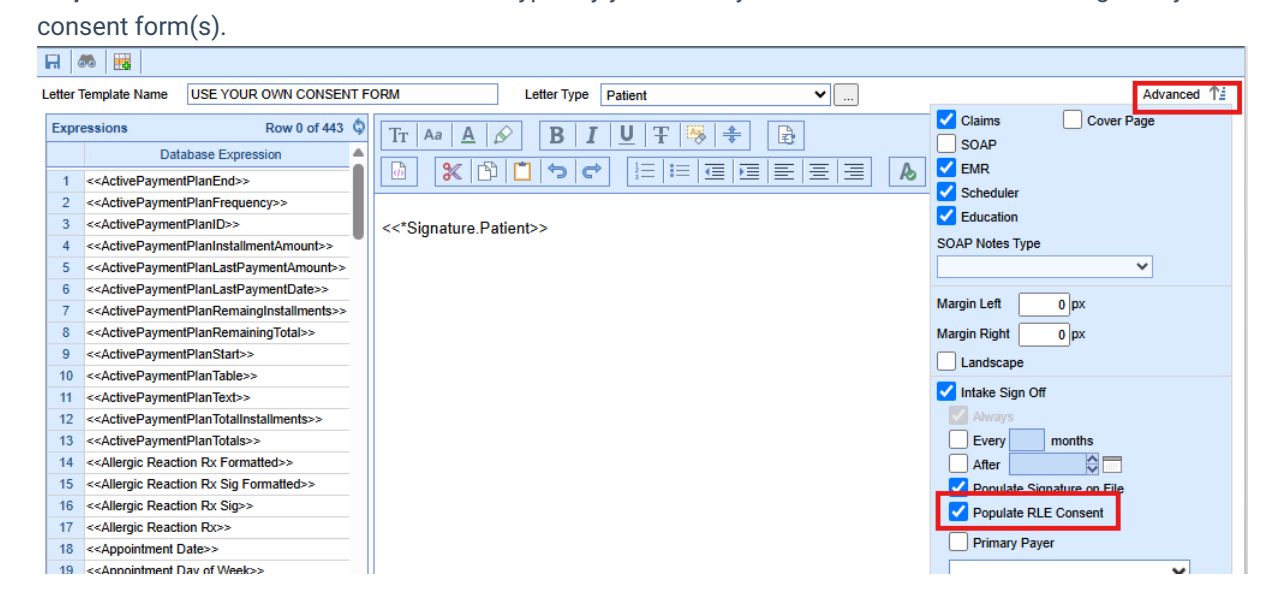

#### **Chart Tab Favorites Setup**

Once you've added the Surescripts Record Locator role, you must include it in your Chart Tabs Setup Favorites to display it within your chart tabs.

**Note:** Until you add the Surescripts Record Locator to your Setup Favorites, it will not be visible within your Chart Tabs.

1. Click on the EMR portal.

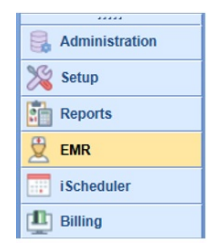

2. Select your patient and access the Chart Tabs Setup Favorites option.

| Chart Tabs          |                                                  | <b>\$</b>        |
|---------------------|--------------------------------------------------|------------------|
| Patient Education   |                                                  |                  |
| Health Exchange     |                                                  |                  |
| Dialysis Visits     |                                                  |                  |
| Implantable Devices |                                                  |                  |
| Surescripts Recon   | <ul> <li>Display Favorites</li> </ul>            | -                |
| Quick Picks         | Display All                                      | <b>\$</b> \times |
| 1 8 🖻               | the second second                                |                  |
|                     | Setup Favorites                                  |                  |
|                     | Expand All                                       | *                |
| Expression Builder  | Collapse All                                     | *                |
| E/M Coding          |                                                  | ¢ ×              |
|                     | DOS 03/27/2025                                   |                  |
|                     | Patient New @ Est                                |                  |
|                     | Time                                             |                  |
|                     | 99215<br>99214<br>99213<br>99212<br>99211<br>MDM |                  |
|                     | Refresh                                          |                  |

3. Add the Surescripts Record Locator to the setup favorites by checking the corresponding box.

|                                                                                |                               |                                                                                                    |                                                                                            |                                                                                                    |                   | C4699 QAs     |                       |         | (ii)                                                                                                    | 🔆 A 🎓 🖓 🔕          |
|--------------------------------------------------------------------------------|-------------------------------|----------------------------------------------------------------------------------------------------|--------------------------------------------------------------------------------------------|----------------------------------------------------------------------------------------------------|-------------------|---------------|-----------------------|---------|----------------------------------------------------------------------------------------------------|--------------------|
| « Patient Charts 📄 🔹                                                           |                               | 💾 Save 🚺 History 🔹 🖨 Defaults 🛛 🛤                                                                            | dient · · · · More ·                                                                       |                                                                                                    |                   |               |                       |         | : 🌓 278492-Everyman, Frankie (RLE) 15                                                                                                    | -Nov-1976 (48y) oʻ |
| Office Schedule     Thursday Mar 27, 2025 Checked-In: 0 No Resources Found (0) | Record<br>Record<br>Docum     | dSync & Consent<br>ord List<br>nent Search has returned 17 results.                                          |                                                                                            |                                                                                                    |                   | Sharing Histo | ry Refresh            | Records | Iranise eve     Patient Photograph                                                                                                    | × Q, √<br>¢ ☆      |
| A                                                                              | As of: M<br>Filter E<br>Title | Mar 26, 2025 10:21:27 AM<br>By                                                                               | Encounter<br>tt<br>Start Date                                                              | Ö Setup Fa                                                                                                | End Date          | 80            | Sort By<br>Newest     | First 🔻 | Ω                                                                                                    |                    |
| Diatysis Rounds                                                                |                               | V Patient1-Org1-CCD.xml                                                                                      | Now All Details                                                                            | Chart Tab<br>Obsieurus<br>Assessmer<br>Treatment                                                          | nt<br>Plans       | Favorite      | Imported              | ⊙ ¥     | Patient AMP                                                                                                    | <b>\$</b> %        |
|                                                                                |                               | Type<br>Continuity of Care Document<br>(34133-9) ▼<br>Category<br>Continuity of Care Document<br>(34133-9) ▼ | ty of Care Document SIEMENS ▼<br>I) ▼ Author<br>ty of Care Document Souvik Sengupt<br>)) ▼ | Order Entry<br>Medications<br>Superbill<br>SOAP Notes<br>Letters<br>Flowsheets<br>eDocuments<br>Extension |                   |               | :16:03 AM<br>16:03 AM |         | Auergiges //      Avergiges //     Medications //     Medications //     Problems //     No current medications     // Problems //     No current medications     //     No current medications     //     No current medications     //     Problems //     Const Tables     //     Problems //     Const Tables     //     //     //     //     //     //     //     //     //     //     //     //     //     //     //     //     //     //     //     //     //     //     //     //     //     //     //     //     //     //     //     //     //     //     //     //     //     //     //     //     //     //     //     //     //     //     //     //     //     //     //     //     //     //     //     //     //     //     //     //     //     //     //     //     //     //     //     //     //     //     //     //     //     //     //     //     //     //     //     //     //     //     //     //     //     //     //     //     //     //     //     //     //     //     //     //     //     //     //     //     //     //     //     //     //     //     //     //     //     //     //     //     //     //     //     //     //     //     //     //     //     //     //     //     //     //     //     //     //     //     //     //     //     //     //     //     //     //     //     //     //     //     //     //     //     //     //     //     //     //     //     //     //     //     //     //     //     //     //     //     //     //     //     //     //     //     //     //     //     //     //     //     //     //     //     //     //     //     //     //     //     //     //     //     //     //     //     //     //     //     //     //     //     //     //     //     //     //     //     //     //     //     //     //     //     //     //     //     //     //     //     //     //     //     //     //     //     //     //     //     //     //     //     //     //     //     //     //     //     //     //     //     //     //     //     //     //     //     //     //     //     //     //     //     //     //     //     // | ÷                  |
|                                                                                | 0                             | ✓ Patient1-Org1-Brainscan.bmp                                                                                |                                                                                            | Chart Share<br>Patient Education<br>Health Exchange                                                       |                   |               | Imported 🧿 🛓          |         | Deeyse visits     Evenes     Surrescripts Record Locator     Quick Picks     de Lob Lob                                                                                                    | ¢ *                |
|                                                                                |                               | Туре<br>РТ Brain (34133-9) 💙                                                                                 | Source<br>GE 💙                                                                             | Goals<br>Dialysis Vir<br>Implantable                                                                      | sits<br>e Devices |               | :16:03 AM<br>16:03 AM |         | Expression Builder                                                                                                    | ÷                  |
|                                                                                |                               | Category Auth<br>PT Brain (44138-6) Y Sou                                                                    | Author<br>Souvik Sengupt                                                                   | a <b>T</b>                                                                                                | s Record Locator  |               |                       |         | EM Coding DOS 03/27/2025 0 Patient O New @ Est.                                                                                                    | <b>\$</b> ×        |

4. Click Save.

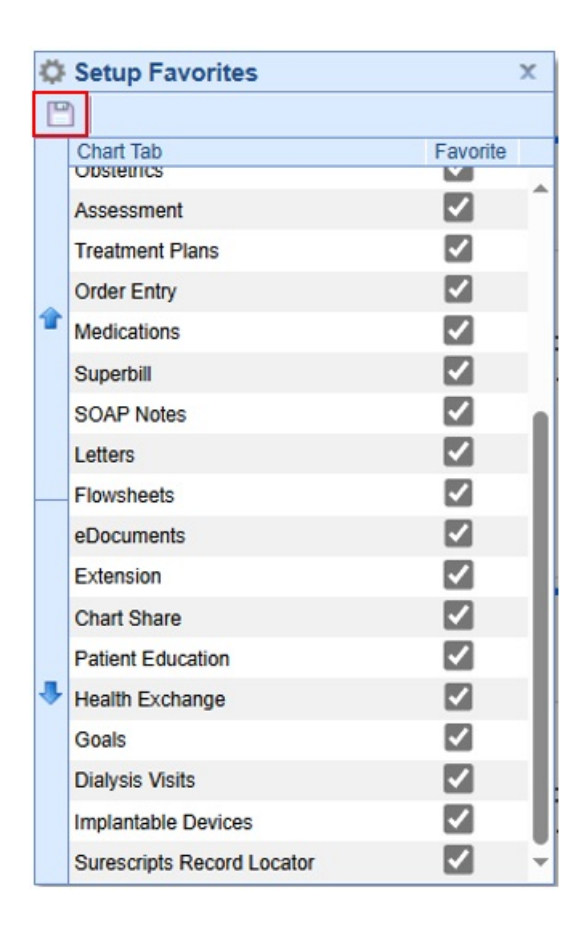